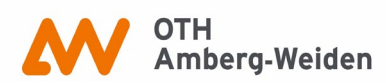

## Schritt für Schritt zum Ziel: E-Book-Download

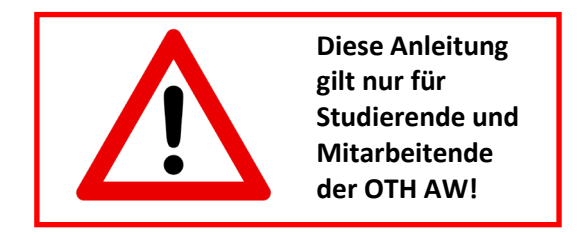

Vorbereitung, falls Sie von zu Hause/außerhalb des Campus recherchieren: VPN-Zugang zur OTH

Sie möchten unser Onlineangebot von außerhalb der OTH nutzen? Das geht!

Sie benötigen lediglich einen virtuellen Zugang (VPN) zum Campusnetz, um auf lizenzierte Inhalte zugreifen/E-Books downloaden zu können.

Diesen können Sie über den FortiClient herstellen. Er ist verfügbar für Windows, Apple und Linux.

Informationen zum FortiClient-Download und dessen Konfiguration sowie alle relevanten Links finden Sie auf der Seite des **Rechenzentrums**:

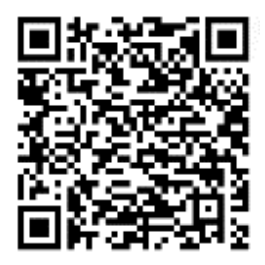

So, Sie sind nun per VPN verbunden (oder direkt vor Ort). Was kommt als Nächstes?

Erst einmal ist herauszufinden, ob wir ein E-Book zu Ihrem benötigten Thema oder Titel im Bestand haben. Dazu **suchen Sie einfach in unserem OPAC nach Ihrem Thema bzw. Titel und/oder Autor**. Die Trefferliste könnte wie folgt aussehen und Ihnen bereits einige wichtige Hinweise liefern (nächste Seite):

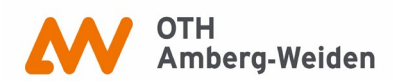

**Bibliothek** 

Anmelden

aus

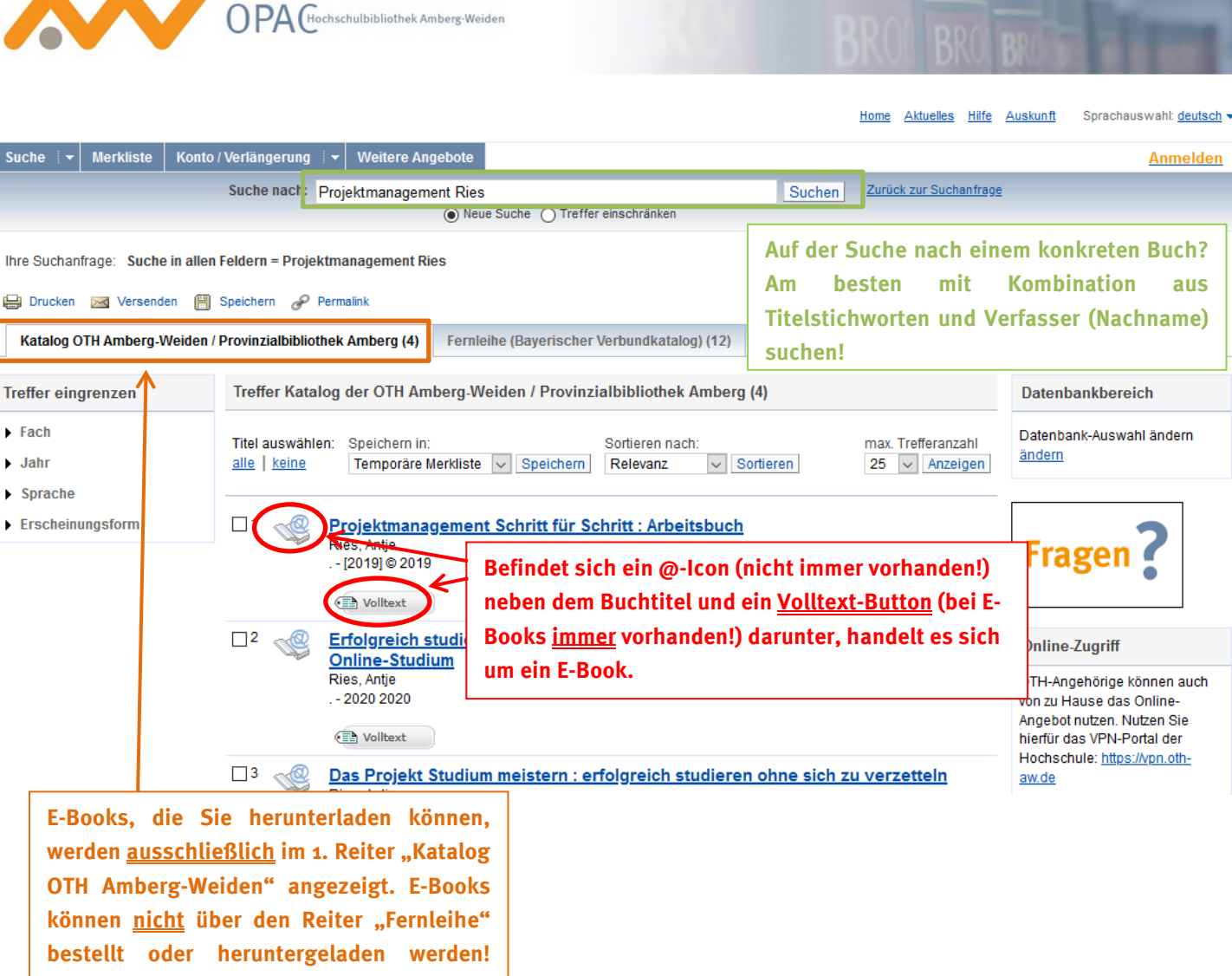

Sollten wir ein Buch nicht im Bestand haben, kann die gedruckte Ausgabe per Fernleihe bestellt werden!

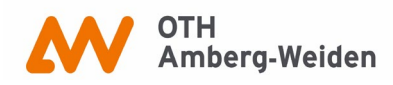

## Suche auf E-Books begrenzen:

Falls Sie bei Ihrer Suche nur E-Books angezeigt bekommen möchten, können Sie dies bereits **bei der Suche** einstellen oder im Nachhinein eingrenzen.

| uche I I. Wählen Sie im OPAC Suche → Erweiterte Suche aus.     | Anmelde                                                                   |
|----------------------------------------------------------------|---------------------------------------------------------------------------|
| ıcheingabe                                                     | Fragen?                                                                   |
| Suche in allen Feldern                                         | •                                                                         |
| und 🗸 Titelstichwort(e) 🗸 Projektmanagement                    | 7                                                                         |
| und Verfasser V Ries 2. Tippen Sie Ihre Suchangaben ein.       | Online-Zugriff                                                            |
| und V Schlagwort V                                             | OTH-Angehörige können auc                                                 |
|                                                                | von zu Hause das Online-<br>Angebot nutzen. Nutzen Sie                    |
| Zurücksetzen Suchen                                            | hierfür das VPN-Portal der<br>Hochschule: <u>https://vpn.oth-</u><br>owdo |
| Suche eingrenzen                                               |                                                                           |
| annun Sucha                                                    |                                                                           |
|                                                                |                                                                           |
| OTH-Bibliothek Weiden                                          |                                                                           |
| Suche in Zweigstelle Erscheinungsform                          |                                                                           |
| alle Online-Zugriff 🗸                                          |                                                                           |
| ahrvon Jahr bis                                                |                                                                           |
| 3. Klicken Sie bei <u>Erscheinungsform</u> auf den g           | rauen Pfeil →                                                             |
| Datenbank-Auswahl wählen Sie im Drop Down-Menii Online-Zugriff | faus                                                                      |

## Möglichkeit 2:

Führen Sie erst Ihre Suche durch und schränken Sie die Ergebnisse im Nachhinein auf E-Books ein:

| Suche 🗄           | - Merkliste                                   | Konto / Verlängerung 🛛 🔫 Weitere Angebote                                                                        | Anmelden                 |  |  |  |  |
|-------------------|-----------------------------------------------|----------------------------------------------------------------------------------------------------|--------------------------|--|--|--|--|
|                   |                                               | Suche nach: Projektmanagement 1. Suchbegriff(e) eingeben chen Zurück zur Suchanfrage                             |                          |  |  |  |  |
|                   |                                               |                                                                                                    |                          |  |  |  |  |
|                   |                                               |                                                                                                    |                          |  |  |  |  |
| Ihre Sucha        | anfrage: Such                                 | n allen Feldern = Projektmanagement                                                                              |                          |  |  |  |  |
| 📙 Drucke          | 🖶 Drucken 🖂 Versenden 💾 Speichern 🔗 Permalink |                                                                                                    |                          |  |  |  |  |
| Katalog           | OTH Amberg-                                   | eiden / Provinzialbibliothek Amberg (1302) Fernleihe (Bayerischer Verbundkatalog) (10090) Aufsätze & mehr (8787) |                          |  |  |  |  |
| _                 |                                               |                                                                                                    |                          |  |  |  |  |
| Treffer ei        | ngrenzen                                      | Treffer Katalog der OTH Amberg-Weiden / Provinzialbibliothek Amberg (1302) « 1 2 3 4 5 6 7 8 9 »                 | Datenbankbereich         |  |  |  |  |
| Fach              |                                               | Titul auswählen. Oreishen in: Oreisten ereb                                                                      | Datenbank-Auswahl ändern |  |  |  |  |
| ▶ Jahr            |                                               | alle keine Temporäre Merkliste V Speichern Relevanz V Sortieren 25 V Anzeigen                                    | ändern                   |  |  |  |  |
| Sprach            | e                                             |                                                                                                    |                          |  |  |  |  |
| ► Erschei         | inunasform                                    |                                                                                                    |                          |  |  |  |  |
| Monograph         | <u>nie</u> (1294)                             |                                                                                                    | Eragon Z                 |  |  |  |  |
| Print (816)       | 2.                                            | Klicken Sie auf <u>Erscheinungsform</u>                                                                          | riagen                   |  |  |  |  |
| Bildliche Da      | arstellung (                                  | Mehr anzeigen (evtl. mehrmals) $\rightarrow$ F-Book                                                              |                          |  |  |  |  |
| Computerd         | atei (489)                                    |                                                                                                    |                          |  |  |  |  |
| Elektronisc       | he Ressource (4                               | Project Management Under Internet Era : How to Respond to Challenging                                            | Online-Zugriff           |  |  |  |  |
| Seurenzie         | Sektronis (485                                | Unanges in the Digital Era                                                                                       |                          |  |  |  |  |
| <u>E-Book</u> (48 | k (485) 2020                                  |                                                                                                    | von zu Hause das Online- |  |  |  |  |

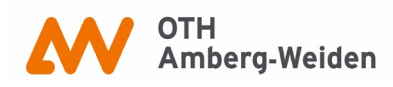

## Letzter Schritt: Download

Sie haben einen passenden Titel als E-Book im Bestand der OTH-Bibliotheken gefunden und sind mit dem Hochschulnetz verbunden? Perfekt, Sie sind so gut wie am Ziel.

Klicken Sie auf den Volltext-Button (Internet volltext), der unter dem entsprechenden Titel im OPAC angezeigt wird.

Sie sollten automatisch zur Verlagsseite weitergeleitet werden. Manche Verlage (z.B. Springer) erlauben Ihnen, ganze Bücher auf einmal herunterzuladen, während andere (z.B. utb) den kapitelweisen Download zur Verfügung stellen.

| Kapitel auswählen und herunterladen               |          |
|---------------------------------------------------|----------|
| Frontmatter (Cover – 15)                          | <b>*</b> |
| 1 Das Studium als ein Projekt verstehen (15 – 37) | *        |

Sie können alle Texte auch jederzeit ohne Download online lesen.

Für E-Books gibt es keine Leihfrist, Sie können die gespeicherten PDF-Dateien für private Zwecke dauerhaft behalten.

Viel Erfolg bei der Recherche! © Bei Fragen können Sie uns gerne jederzeit kontaktieren:

Bibliothek Amberg: <a href="mailto:bibam@oth-aw.de">bibam@oth-aw.de</a> oder Tel. 09621/482-3215

Bibliothek Weiden: <u>bibwen@oth-aw.de</u> oder Tel. 0961/382-1203